# КАК НАЙТИ ДОКУМЕНТ ЗА 1 МИНУТУ

# КонсультантПлюс (

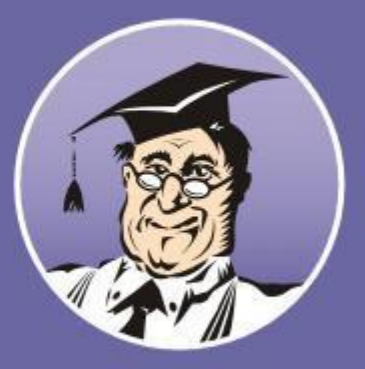

Быстрый и надежный поиск и анализ правовой информации

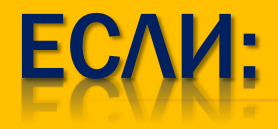

- > Необходимы кодексы
- > Известен номер документа
- Известны название и вид документа
- > Необходима редакция документа
- Известно примерное содержание
- > Необходимо заполнить форму

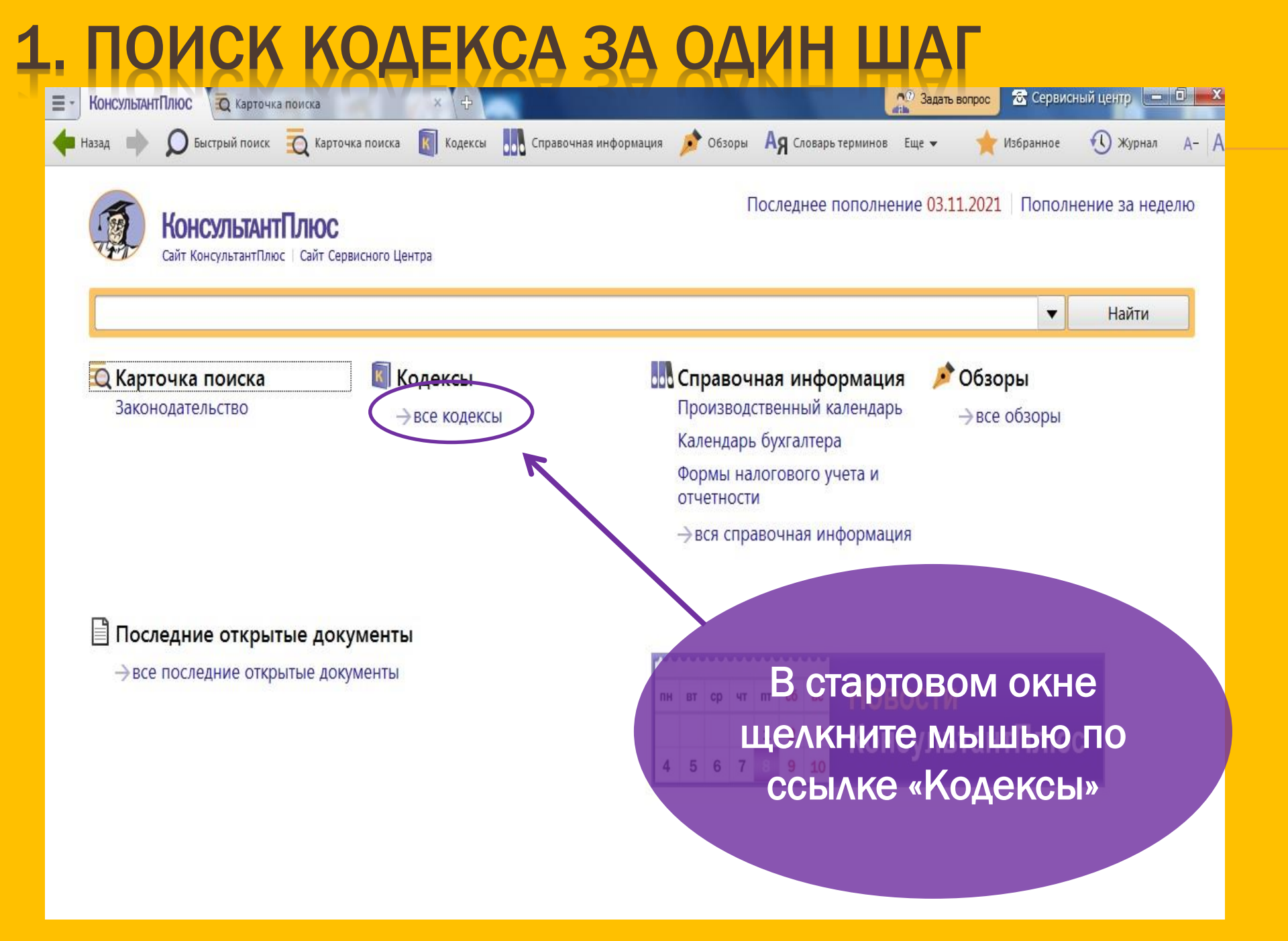

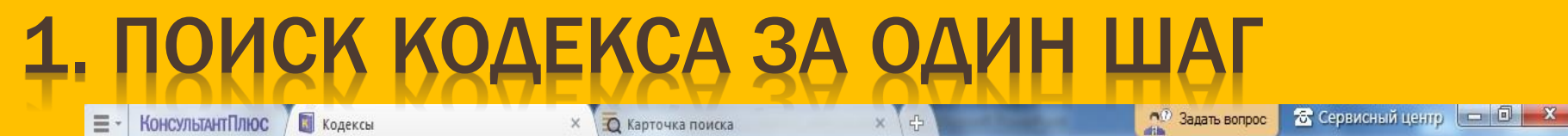

К Кодексы

Справочная информация

🔊 Обзоры

Ад Словарь терминов

K K

Назад

### Кодексы

Быстрый поиск

Гражданский кодекс Республики Абхазия (часть первая) Гражданский кодекс Республики Абхазия (часть вторая) Гражданский кодекс Республики Абхазия (часть третья) Гражданский процессуальный Кодекс Республики Абхазия Арбитражный процессуальный кодекс Республики Абхазия Кодекс Республики Абхазия об административных правонарушениях Кодекс Республики Абхазия об административном судопроизводстве Кодекс Республики Абхазия о судопроизводстве по делам об административных правонарушениях Кодекс Республики Абхазия о конституционной юрисдикции Таможенный кодекс Республики Абхазия

💮 Карточка поиска

Трудовой кодекс Республики Абхазия Исправительно-трудовой кодекс Республики Абхазия Земельный кодекс Республики Абхазия Семейный кодекс Республики Абхазия Жилищный кодекс Республики Абхазия Уголовный кодекс Республики Абхазия

Еще 🔻

Курнал

A- A+

Избранное

В появившесскальный колекс Республики Абхазия Лесной кодекс Республики Абхазия Найдите необходимый воднКодекс Икщелкните мышью по его названию для перехода в текст документа

### 2. ПОИСК ДОКУМЕНТА ПО НОМЕРУ И ДАТЕ

# × Найдем Постановление Кабинета Министров РА от 28 октября 2021 № 109 «Об утверждении производственного календаря на 2022 год»

## 2. ПОИСК ДОКУМЕНТА ПО НОМЕРУ

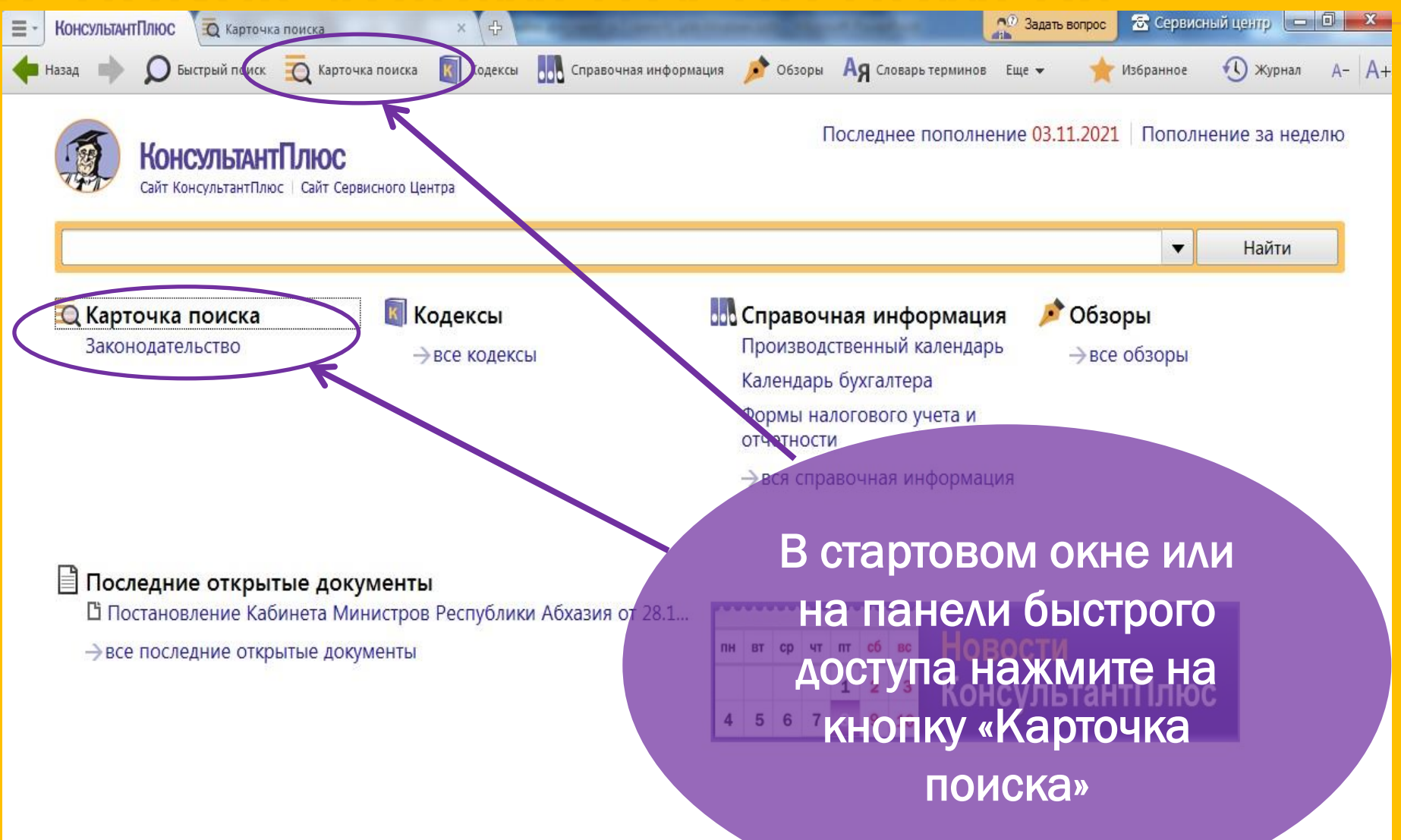

### 2. ПОИСК ДОКУМЕНТА ПО НОМЕРУ И ДАТЕ

| 🚍 - 🛛 КонсультантПлюс 🖉 🙇 Карточка поиска  | х 🕂                                                                                        | ×   |
|--------------------------------------------|--------------------------------------------------------------------------------------------|-----|
| 🔶 Назад া 👂 Быстрый поиск 🙇 Карточка поиск | 🛐 Кодексы 🛄 Справочная информация 🌶 Обзоры 🗛 Словарь терминов Еще 🗸 🔶 Избранное 🕚 Журнал А | - A |
| 📆 Карточка поиска                          | Область поиска: Законодательство 👻                                                         |     |
| Найден 1 документ                          | Текст документа                                                                            |     |
| Законодательство                           | Название документа                                                                         |     |
| Республика Абхазия 1                       | Номер 109 💿                                                                                |     |
|                                            | Дата 28.10.2021 💿                                                                          |     |
|                                            | Принявший орган                                                                            |     |
| В поля «Номер»                             | Вид документа<br>И «Дата» введите<br>Тематика                                              |     |
| соответствую                               | ЩИЕ ЗНАЧЕНИЯ,                                                                              |     |
| после этого в л                            | СВОЙ ЧАСТИ ОКНА<br>Когда получен                                                           |     |
| будет указ                                 | ано, сколько                                                                               |     |
| документов                                 | /довлетворяет                                                                              |     |
| запросу, далее                             | Нажмите кнопку                                                                             |     |
| «Показать спис                             | сок документов».                                                                           |     |
|                                            | Очистить карточку                                                                          |     |

### 2. ПОИСК ДОКУМЕНТА ПО НОМЕРУ И ДАТЕ

| КонсультантПлюс Карточка поиска          | × Д Поиск: 109, 28.10.2021 × 🖓                                  | 🕺 Задать вопрос 🗟 Сереисный центр 🗖 🔍  |
|------------------------------------------|-----------------------------------------------------------------|----------------------------------------|
| 🔶 Назад 🇼 🔎 Быстрый поиск 🙇 Карточка пои | іска 🛐 Кодексы 🛄 Справочная информация 🤌 Обзоры 🗛 Словарь терми | нов Еще 🕶 🄺 Избранное 🕶 🕔 Журнал А- А+ |
| 📆 Результаты поиска                      | Поиск в списке                                                  | 🔻 Найти 👼 🕶 ₩ 🚥                        |
| <b>Номер</b><br>109                      |                                                                 |                                        |
| <b>Дата</b><br>28.10.2021                | Республика Абхазия [1:1]                                        | Сортировка: Комплексная 🔻              |
| Законодательство                         | 🗅 Постановление Кабинета Министров Республики Абхази            | я от 28.10.2021 N 109                  |
| Республика Абхазия 1                     | "Об утверждении Производственного календаря на                  | 2022 год"                              |
| Щелкните<br>названи<br>документа<br>в ег | е мышью по<br>ю искомого<br>для перехода<br>то текст            |                                        |

# ΠΟΛΕЗΗΑЯ ИΗΦΟΡΜΑЦИЯ

После того, как вы набрали номер, в словаре поля может появиться несколько значений. В этом случае, прежде чем нажать кнопку , ОТМЕТЬТЕ НУЖНО Показать список документов Галочкой.

 Если известно несколько реквизитов искомого документа, то начинайте поиск с указания его номера и даты. Как правило, этого достаточно, чтобы найти документ.

# 3. ПОИСК ДОКУМЕНТА ПО НАЗВАНИЮ И ВИДУ

Найдем Закон Республики Абхазия от 21.07.2021 N 5180-с-VI «О пожарной безопасности»

(принят Народным Собранием-Парламентом Республики Абхазия 12.07.2021)

## 3. ПОИСК ДОКУМЕНТА ПО НАЗВАНИЮ И ВИДУ

| КонсультантПлюс Карточка поиска             | ×                                          |                           | 20 Зад                    | ать вопрос 🔂 Сарамс       | негд гёнцб 🦳 🔲 🗙 |
|---------------------------------------------|--------------------------------------------|---------------------------|---------------------------|---------------------------|------------------|
| 🔶 Назад 🇼 🔎 Быстрый поиск 👼 Карточка поиска | Кодексы Справочна                          | ая информация 🍺 Обзоры    | Ад Словарь терминов Еще 👻 | 🌟 Избранное               | 🕚 журнал А- А+   |
| 🔁 Карточка поиска                           |                                            |                           | Обл                       | асть поиска: Законода     | тельство 👻       |
| Найден 1 документ                           | Текст документа                            |                           |                           |                           |                  |
| Законодательство                            | Название документа                         | о пожарной безопасн       | юсти                      |                           | 0                |
| Республика Абхазия 1                        | Номер                                      |                           |                           |                           |                  |
|                                             | Дата                                       |                           |                           |                           |                  |
|                                             | Принявший орган                            |                           |                           |                           |                  |
|                                             | Вид документа                              | Закон                     | 2. В поле «               | Вид докуме                | ента»            |
|                                             | Тематика                                   |                           | набері                    | ите «Закон»               | <b>)</b>         |
|                                             | Поиск по статусу                           |                           | 3. В пол<br>документа     | е «Названи<br>а» наберите | ie<br>e «O       |
|                                             | Когда получен                              |                           | пожарной                  | безопасно                 | ости»            |
|                                             | Папки документов                           |                           | 4. Постр                  | ойте списо                | ок               |
| 1.Очистить «Карточн                         | ку поиска»                                 |                           | доку                      | /ментов.                  |                  |
| можно с помощьк<br>«Очистить карт           | о кнопки<br><sup>Номер в ИБ</sup><br>очку» |                           |                           |                           |                  |
|                                             |                                            | Показать список документо | очистить карточку         |                           |                  |

### 4. ПОИСК ДОКУМЕНТА ПО ПРИМЕРНОМУ СОДЕРЖАНИЮ

**ж**Найдем документы, разъясняющие правовые нормы и тарифы, регламентирующие порядок перевозки пассажиров и багажа

# 4. ПОИСК ДОКУМЕНТА ПО ПРИМЕРНОМУ СОДЕРЖАНИЮ

| <ul> <li>КонсультантПлюс</li> <li>Карточка поиска</li> <li>Назад</li> <li>Карточка поиска</li> <li>Карточка</li> </ul> | × 🔄 Поиск: перевозка пассажиров и бат × 🕒 Постановление Кабинета Министро × 🕁 👫 Задать вопрос 💇 💷 🖻<br>чка поиска 🛐 Кодексы 🔐 Справочная информация 🎤 Обзоры Ад Словарь терминов Еще 🗸 🛧 Избранное 🕚 Журнал | A-   A- |
|----------------------------------------------------------------------------------------------------|----------------------------------------------------------------------------------------------------|---------|
| 📆 Карточка поиска                                                                                                    | Область поиска: Законодательство 👻                                                                                                    |         |
| Найден 41 документ                                                                                                    | Текст документа перевозка пассажиров и багажа 💿                                                                                                    |         |
| Законодательство                                                                                                    | Название документа                                                                                                    |         |
| Республика Абхазия 41                                                                                                  | Номер                                                                                                    |         |
|                                                                                                    | Дата                                                                                                    |         |
|                                                                                                    | Принявший орган                                                                                                    |         |
| 1. В поле «                                                                                                    | «Текстид документа                                                                                                    |         |
| документа»_н                                                                                                    | аберите                                                                                                    |         |
| «Перево                                                                                                    | ОЗКА Поиск по статусу                                                                                                    |         |
| пассажи                                                                                                    | ров» Когда получен                                                                                                    |         |
| 2. Постройте                                                                                                    | СПИСОК документов                                                                                                    |         |
| докумен                                                                                                    | НТОВ Опции поиска                                                                                                    |         |
|                                                                                                    | Номер в ИБ                                                                                                    |         |
|                                                                                                    |                                                                                                    |         |
|                                                                                                    | Показать список документов Очистить карточку                                                                                                    |         |

# 4. ПОИСК ДОКУМЕНТА ПО ПРИМЕРНОМУ СОДЕРЖАНИЮ

| 🔁 Результаты поиска                              | Поиск в списке 🔻 Найти 👼 👻 🖤                                                   |
|--------------------------------------------------|--------------------------------------------------------------------------------|
| Текст документа<br>перевозка пассажиров и багажа |                                                                                |
|                                                  | Республика Абхазия [1:41] 🗘 Уточнить по реквизитам 💌 Сортировка: Комплексная 🕶 |
| Законодательство                                 | · · · · · · · · · · · · · · · · · · ·                                          |
| Республика Абхазия 41                            | Постановление Кабинета Министров Республики Абхазия от 14.07.2016 N 123        |
|                                                  | Об утверждении предельных максимальных тарифов на услуги по                    |
|                                                  | перевозке пассажиров и багажа автомобильным транспортом"                       |
|                                                  |                                                                                |
|                                                  | Бакон Республики Абхазия от 30.11.2015 N 3912-с-V (ред. от 03.08.2018)         |
|                                                  | (принят Народным Собранием-Парламентом Республики Абхазия 25.11.2015)          |
|                                                  | 1) при осуществлении перевозок пассажиров багажа грузов грузобагажа            |
|                                                  | или почты железнодорожным, автомобильным, воздушным, морским или               |
| З Получит                                        | речным транспортом налоговая база определяется как стоимость                   |
|                                                  |                                                                                |
| подборка                                         | □ Закон Республики Абхазия от 30.12.2020 N 5081-с-VI (ред. от 21.07.2021)      |
|                                                  | (принят Народным Собранием-Парламентом Республики Абхазия 30.12.2020)          |
| документо                                        |                                                                                |
| отвечающих ва                                    | ШЕМУ нему в почтовых отправлениях, посылках, багаже с использованием средств   |
| 220000                                           | почтовой связи, автотранспорта, воздушного или другого вида транспорта,        |
| запросу                                          |                                                                                |
|                                                  | В закон Республики Абхазия от 10.03.2011 № 2861-с-IV (ред. от 10.05.2011)      |
|                                                  | (принят Народным Собранием-Парламентом Республики Абхазия 22.02.2011)          |
|                                                  | перевозки пассажиров, багажа и грузов автомобильным транспортом (за            |

исключением горолского электрического эвтомобили чего транспорта).

# 4. ПОИСК ДОКУМЕНТА ПО ПРИМЕРНОМУ СОДЕРЖАНИЮ

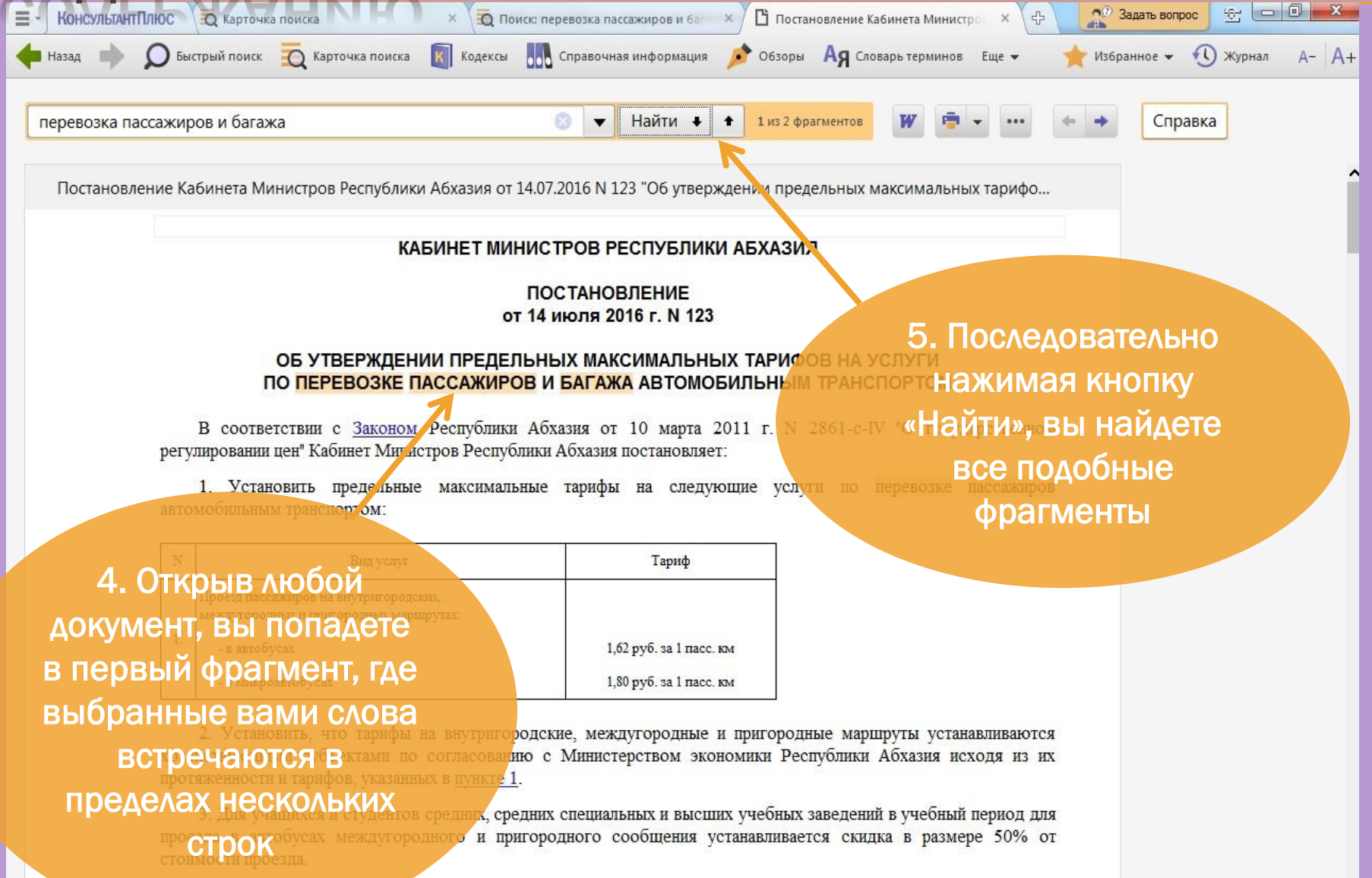

# ПОЛЕЗНАЯ ИНФОРМАЦИЯ

- При использовании поля «Текст документа» укажите несколько слов, которые наиболее точно отражают суть документа и заведомо присутствуют в нем.
- Будут найдены документы, содержащие данные слова во всех грамматических формах, причем расположенные недалеко друг от друга.
- Клова следует задавать полностью, например «ЗАПОЛНЕНИЕ ДЕКЛАРАЦИИ»
- Наряду с полными наименованиями Вы можете задавать их общепринятые сокращения и аббревиатуры, например «НДФЛ, БУХУЧЕТ».

## 5. ПОИСК КОНСУЛЬТАЦИЙ К ФРАГМЕНТУ ТЕКСТА ПРАВОВОГО АКТА

- Найдем разъяснения и консультации к статье
   233 "Гражданского кодекса Республики
   Абхазия (часть первая)" от 13.07.2006 N
   1409-с-XIV
  - (принят Народным Собранием-Парламентом Республики Абхазия 28.06.2006)
  - (ред. от 15.06.2015)

| 5 | . ПО             | ИСК     | КОНСУЛ           | ЬТАЦИЙ | K | ΦΡΑΓ          | MEH.              | ТУ    |   |
|---|------------------|---------|------------------|--------|---|---------------|-------------------|-------|---|
|   |                  |         |                  |        |   |               |                   |       |   |
|   | ENU              |         | FADUDUI          | UANIA  |   |               |                   |       |   |
| - | KOUCYDLTAUTEDIOC | Konerch | С Газуланский ко |        |   | Задать вопрос | 🔂 Сараменый центр | - 0 - | x |

| Назад ា  | <b>О</b> Быстрый поиси        | 🙇 Карточка поиска 🛐 Кодексы 🔐 Справочная информация 🌶 Обзоры 🧛 Словарь терминов Еще 👻 🛧 Избранное 🕶 🕚 Журнал А- А+                                                                                                    |
|----------|-------------------------------|----------------------------------------------------------------------------------------------------|
|          |                               | <ul> <li>Найти</li> <li>Найти</li> <li>Горавка</li> <li>Оглавление</li> <li>Редакции</li> </ul>                                                                                                    |
| "Граждан | ский кодекс Рес<br>13 июля 20 | Оглавление Х Доп. информация к Документу<br>Сравнить с предыдущей                                                                                                    |
|          |                               | 233       Наити <ul> <li>Сатья 225. Движимые вещи, от которых собственник отказался</li> <li>Статья 226. Находка</li> <li>Статья 227. Приобретение права собственности на находку</li> <li>Статья 228. Возмещение расходов, связанных с находкой, и вознаграждение нашедшему</li> <li>В тексте документа</li> <li>Статья 220. Приобретение права собственности на безнадзор Перейдите во вкладку</li> <li>Статья 229. Безнадзорные животные</li> <li>Статья 230. Приобретение права собственности на безнадзор Перейдите во вкладку</li> <li>Статья 231. Возмещение расходов на содержание безнадзорных живот «Оглавление»</li> <li>В строке «Найти» введите</li> </ul> |
| Ø        |                               | Статья 233. Приобретательная давность НОМЕР СТАТЬИ                                                                                                    |
|          |                               | Глава 15. Прекращение права собственности 3. Перейдите в текст статьи,                                                                                                    |
|          | Стать                         | <ul> <li>              Глава 16. Общая собственность          </li> <li>             Глава 17. Право собственности и другие вещные права на землю         </li> </ul> <li>             КЛИКНУВ НА НЕЕ МЫШКОЙ     </li>                                                                                                    |
|          | 1. Гр                         | ⊕ Глава 18. Право собственности и другие вещные права на жилые помещения                                                                                                    |

### 5. ПОИСК КОНСУЛЬТАЦИЙ К ФРАГМЕНТУ ТЕКСТА ПРАВОВОГО АКТА

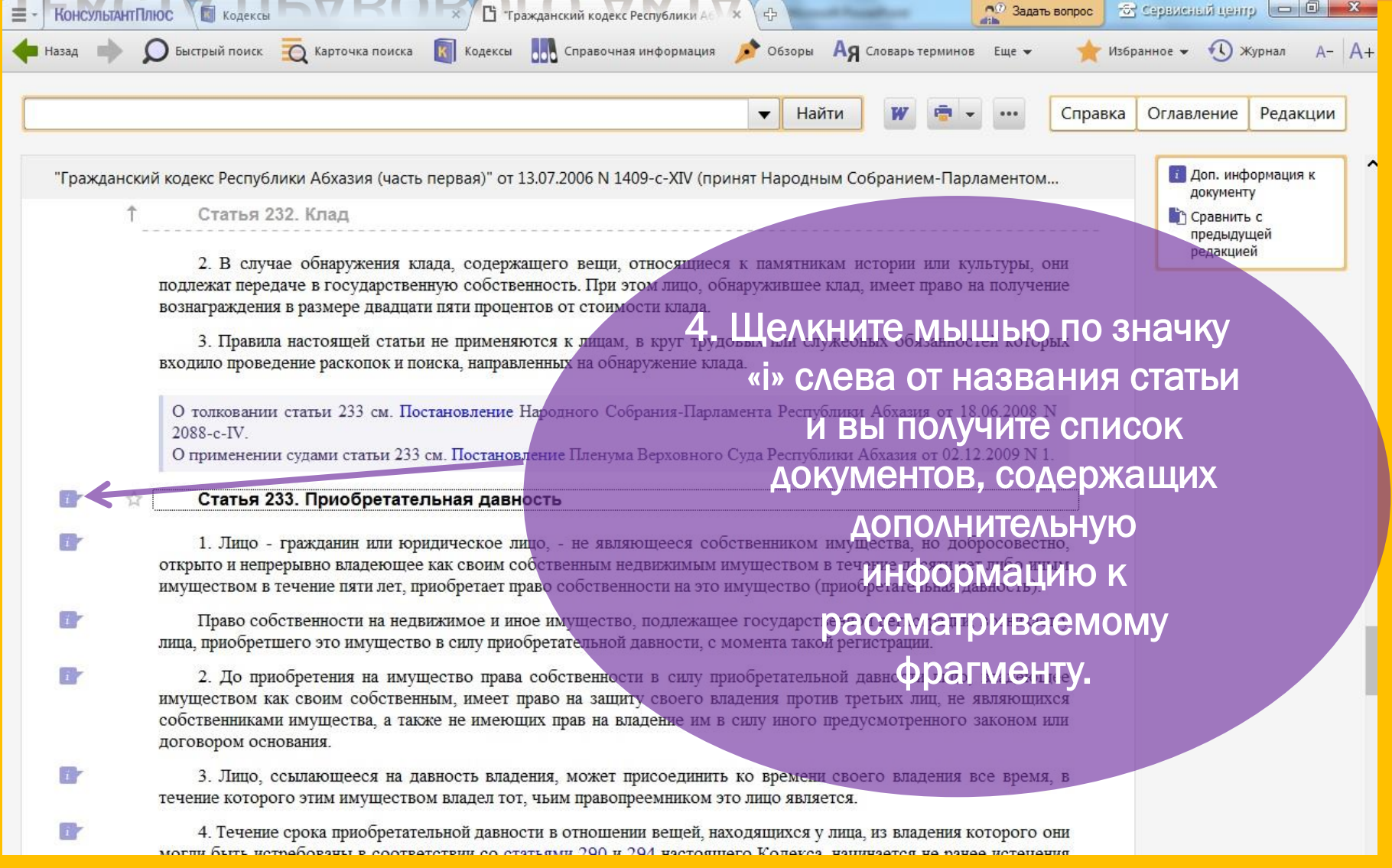

### 🛛 Найдем «Приложение к бухгалтерскому балансу»

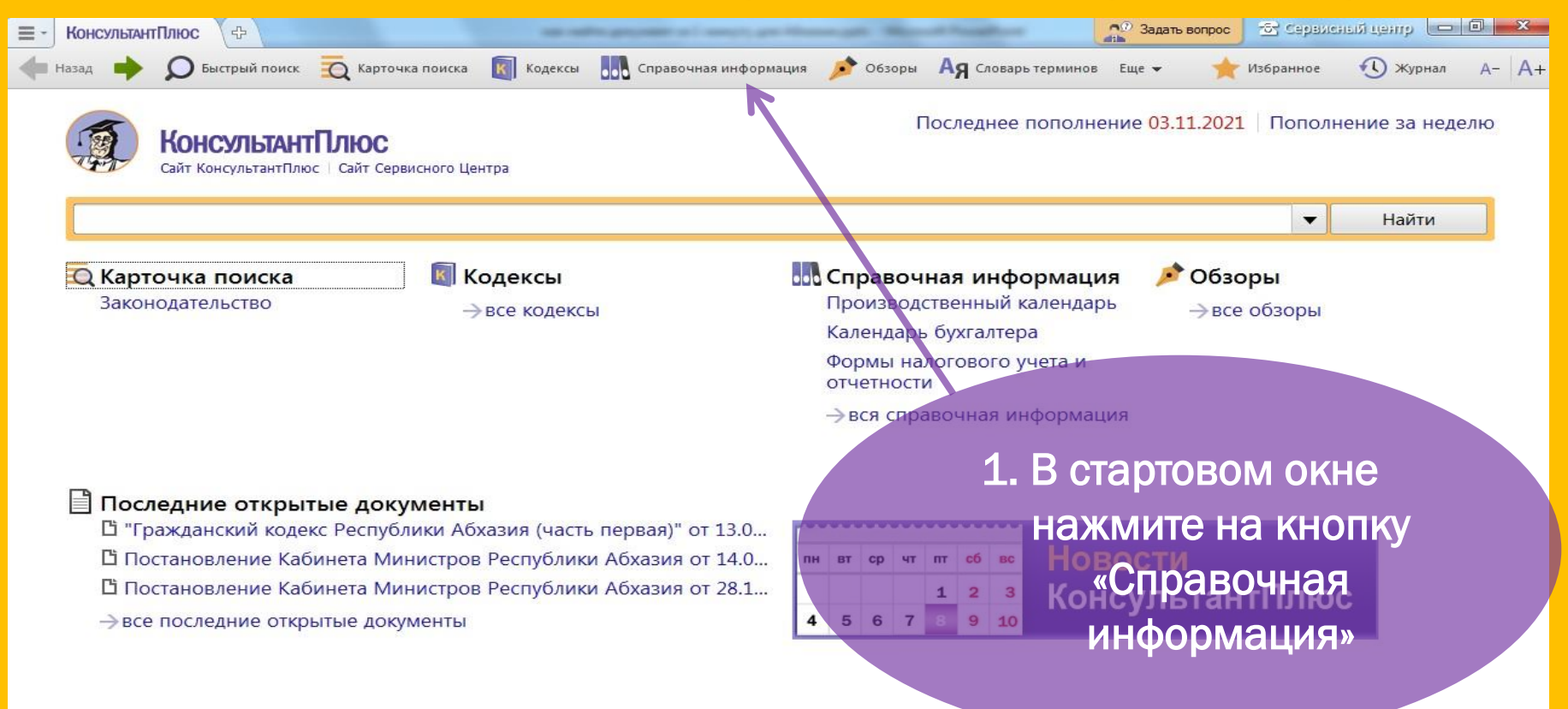

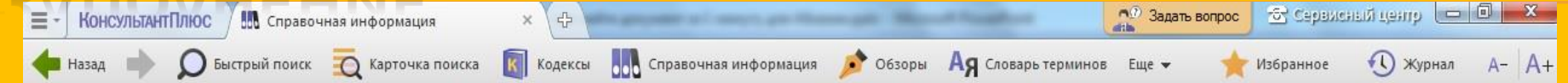

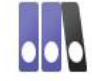

### Справочная информация

#### КАЛЕНДАРИ

Календарь бухгалтера Производственный календарь Праздничные дни

#### ФОРМЫ В MS-WORD И MS-EXCEL

Формы бухгалтерской отчетности Формы налогового учета и отчетности Формы первичных учетных документов

АДРЕСНО-РЕКВИЗИТНАЯ ИНФОРМАЦИЯ

Налоговые органы

### СПРАВОЧНАЯ ЮРИДИЧЕСКАЯ ИНФОРМАЦИЯ

Условия и порядок вступления в силу нормативных актов

 2. В разделе «Формы в MS-Word и MS-Excel» щелкните по ссылке «Формы бухгалтерской
 ов отчетности» в появившемся списке выберите «Бухгалтерский баланс»

| Х Поиск: Формы бухгалтерской отчетн Х 🕂                                                                                                    |
|----------------------------------------------------------------------------------------------------|
| оиска 🛐 Кодексы 肌 Справочная информация 🌶 Обзоры 🗛 Словарь терминов Еще 🗸 🔶 Избранное 🗸 🕚 Журнал 🗛 🗛                                                                                                    |
| Поиск в списке 🗸 Найти 👘 🗸 🕅 …                                                                                                    |
| Республика Абхазия [1:6] О Уточнить по реквизитам • Сортировка: Комплексная •                                                                                                    |
|                                                                                                    |
| <ul> <li>"Порядок представления пояснительной записки к бухгалтерской отчетности за 2017 г."</li> <li>"Приложение к бухгалтерскому балансу" (ред. от 13.09.2019)</li> <li>&lt;Формы документов для открытия и ведек З. л.Нажмителната операций со средствами, полученными полутерлями бюлжетире средств от приносящей доход деятельности»</li> <li>"Отчет о прибылях и убытках"</li> <li>"Справка к отчету о прибылях и убытках"</li> <li>"Бухгалтерский баланс"</li> </ul> |
|                                                                                                    |

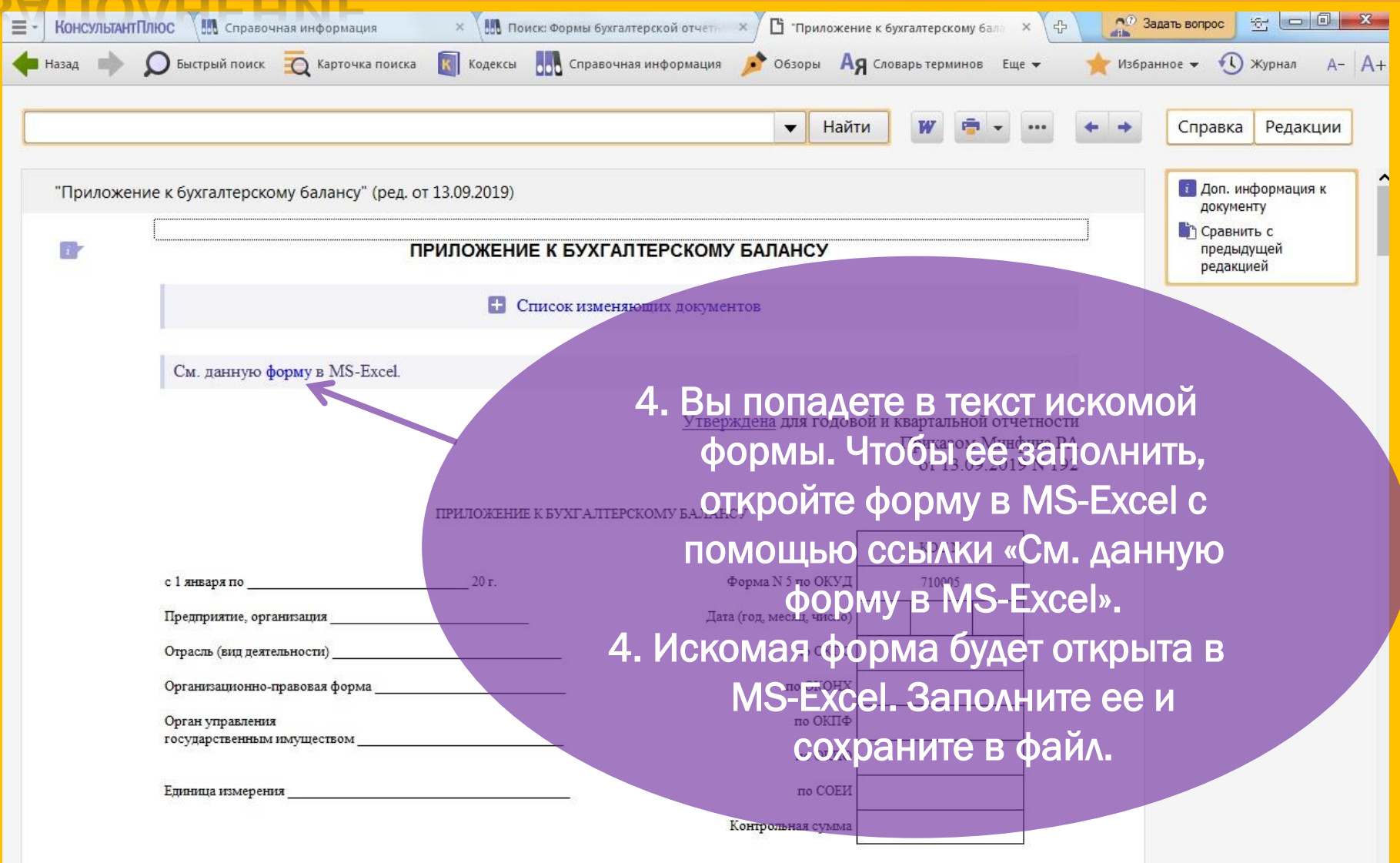

# полезная информация

### Помимо форм документов вкладка «Справочная информация» содержит:

| ≡- | КонсультантПлюс |                        | × 🖓               | the gampoont of everyty gate these |                       | and the second second sec | 🔔 Задать во         | опрос 🔂 Сервис | аны сына    | 0 ×      |       |
|----|-----------------|------------------------|-------------------|------------------------------------|-----------------------|----------------------------------------------------------------------------------------------------|---------------------|----------------|-------------|----------|-------|
| +  | Назад 📫         | <b>О</b> Быстрый поиск | 🛛 Карточка поиска | Кодексы                            | Справочная информация | 🥕 Обзоры                                                                                                    | Ад Словарь терминов | Еще 👻          | 🌟 Избранное | 🕔 Журнал | A- A+ |
|    | Cr              | аравочная ин           | нформация         |                                    |                       |                                                                                                    |                     |                |             |          |       |

#### КАЛЕНДАРИ

Календарь бухгалтера Производственный календарь Праздничные дни

#### ФОРМЫ В MS-WORD И MS-EXCEL

Формы бухгалтерской отчетности Формы налогового учета и отчетности Формы первичных учетных документов

#### АДРЕСНО-РЕКВИЗИТНАЯ ИНФОРМАЦИЯ

Налоговые органы

#### СПРАВОЧНАЯ ЮРИДИЧЕСКАЯ ИНФОРМАЦИЯ

Условия и порядок вступления в силу нормативных актов

#### ІРЕДСТАВЛЕНИЕ ТЕКСТА ДОКУМЕНТА 🗟 Сервисный центр 🗖 🗖 🗙 🔿 Задать вопрос **令** КонсультантПлюс 🔄 Кодексы "Гражданский кодекс Республики Аб" × × 🔘 Быстрый поиск 🛛 Карточка поиска Ад Словарь терминов Еще 👻 Справочная информация 📢 Журнал К Кодексы Обзоры Избранное 👻 A- A+ Назад

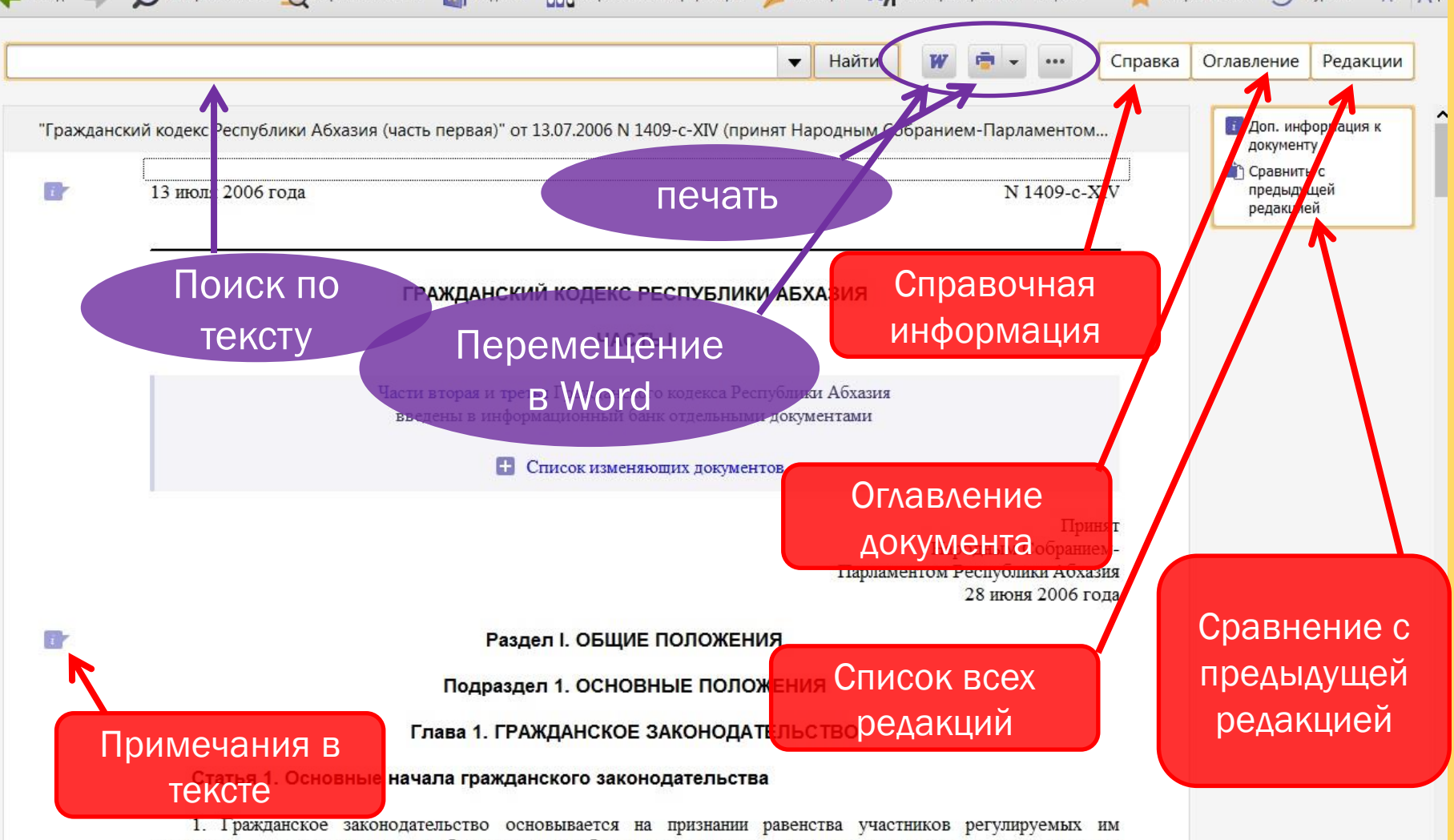

отношений, неприкосновенности собственности, свободы договора, недопустимости произвольного вмешательства

# СЕРВИСНАЯ ПОДДЕРЖКА КОНСУЛЬТАНТ ПЛЮС:

- » Персональный специалист для каждого клиента
- » Установка и настройка КонсультантПлюс
- » Еженедельное обновление информации в системе
- » Бесплатное обучение работе с системой
- » Поиск документов по индивидуальному заказу
- » Работа Горячей Линии
- Информирование о новостях законодательства и последних поступлениях в систему.